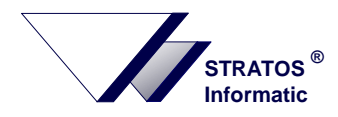

## Změna sazby DPH

v katalogu a skladovém hospodářství

## 1. Přidání sazby do katalogu DPH

Katalog se nachází v *Katalogy -> Číselníky -> Katalog DPH*. Zde se nastavíte na řádek snížené sazby. Klávesou *Ctrl+Insert* vytvoříte kopii snížené sazby. Rozhodně sazbu nepřepisujte ale vytvořte novou. V opravě změníte kód sazby (např. na 09), upravíte sazbu na 9 % a přepíšete význam položky. Upravíte *platnost od: 01.01.2008, platnost do:* zůstane prázdná. Řádky přiznání zůstávají stejné. Máte-li vyplněn nadpis pro vstup a výstup, upravte ho odpovídajícím způsobem. Nakonec upravíte hodnoty účetního číselníku. Hodnotu můžete přidat zde. V poli pro zadání hodnoty účetního číselníku si klávesou *Ctrl+Enter* vyvoláte nabídku číselníku a zde pomocí klávesy *Insert* přidáte novou hodnotu. Vyplněnou položku uložíte.

Vrátíte se na původní sazbu a upravíte *platnost do: 31.12.2007.* V případě, že máte v roce 2007 nějaké nevyúčtované zálohy, platnost sazby neukončujte. Pokud máte v katalogu více snížených sazeb, vytvoříte všechny podle uvedeného postupu.

Nakonec zkontrolujte v účetnictví v účetním rozvrhu, zda je v účetním číselníku DPH přidaný kód sazby ve správném období, případně jej doplňte.

Příklad vyúčtování zálohy ve snížené sazbě:

Zadání vydané faktury se základem daně 20000 Kč v nižší sazbě, kde v roce 2007 byla zaplacena a zdaněna záloha ve výši 10500 Kč a její tisková prezentace.

| Katalog sazeb daně z přídané hodnoty                                                                                                    | Číslo faktury : 018/00001 Odběratel :                                                                                                    |
|----------------------------------------------------------------------------------------------------|----------------------------------------------------------------------------------------------------|
| Kód Význam kódu Sazba % Účet.číselník Vzor 11 Vzor 12,13                                                                                                    | Celková daň : 900.00 Datum úřtování : 15.01.2008                                                                                                    |
| 04 Dovoz plný nárok 22% 22.000 22 303 4<br>05 Tuzemsko 5% p. 5 000 05 05 334 444 315P 215 t                                                                     | Celková částka : 10 899.80 Vyřizuje :                                                                                                    |
| 09 Tuzemsko 9% p.n. 9.000 09 09 334 444 315P 215<br>19 Tuzemsko p. 19% 19.000 19 19 335 445 310P 210                                                            | Rozsah a předmět plnění Množství Jed.cena   Částka Kč  Daň                                                                                                    |
| DS Dovoz služeb 19% 19.000 11 11 350P 270 v                                                                                                    | Rozdíl uskutečněného plnění a základu uhrazeného zálohou 9999.8009                                                                                                    |
| Kód DPH: 09 Sazba: 9.000 % Platnost od : 01.01.2008<br>Význam : Tuzemsko 9% p.n. do :<br>Použití: Na vstupu i výstupu S nárokem na odpočet Kód pro EDI zprávy : | Zaklad Gane unrazeny zalonou<br>Součet položek daněných 9 % >> 9 999.80 (< a daň 900.00 09<br>Součet položek daněných 5 % >> 10 000.20 (< a daň 500.00 05<br>0057/00004 základ zdaněné platby 20.12.2007 VS 01700002 -10 000.20 05<br>007/00004 základ zdaněné platby 20.12.2007 VS 01700002 -10 000.20 05 |
| Řádky přiznání vzor 11 od 01.01.2001 na vstupu: 334 na výstupu: 444<br>vzor 12,13 od 01.05.2004 na vstupu: 315P na výstupu: 215                                 | 03//00004 Priznana dan 5 % >> -10 000.20(\ -499.80 05<br>Korekce DPH -0.20 05<br>                                                                                                    |
| Zahrnout do daňového výkazu: Ano Ve výkazu přidat k sazbě s kódem:<br>Nadpis výstup : Tuzemsko 9%<br>vstup : Tuzemsko 9% p.n.                                   |                                                                                                    |
| Vazba na účetní číselník [DPH ] Hodnota pro vstup :09 pro výstup:09                                                                                             | ÷                                                                                                    |
| 🚽 - Oprava Ins - Přidej Del - Zruš Esc - Konec                                                                                                    | Ins – Účtuj F2 – Účetní zápisy F9 – Hlavička F10 – Menu                                                                                                    |

Vzor katalogu DPH

Vyúčtování zálohy

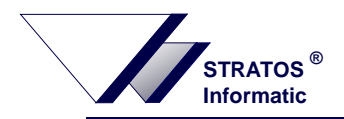

## 2. Změna sazby položek DPH v prodejním skladu

Změna se provádí v katalogu zboží hromadně pro všechny sklady. Ve *Skladové hospodářství -> Katalogy -> Zboží* stisknete klávesu *Ctrl-C* (Hromadná změna sazby DPH). V otevřeném okně vyplníte původní sazbu, kterou chcete nahradit, a novou sazbu. V položkách pro zadání sazby lze vyvolat nabídku klávesou *Ctrl+Enter*. Chcete-li přepočítat prodejní ceny skladových položek podle nové daně zaškrtněte mezerníkem *Přepočítat prodejní ceny..* a zvolte která cena se při přepočtu nezmění. Přepočítají se všechny prodejní ceny včetně dealerských. Nastavení ceny je pro přepočet společné a nelze nastavit, že se u některých skladů neměnila prodejní cena bez daně a u některých cena s daní.

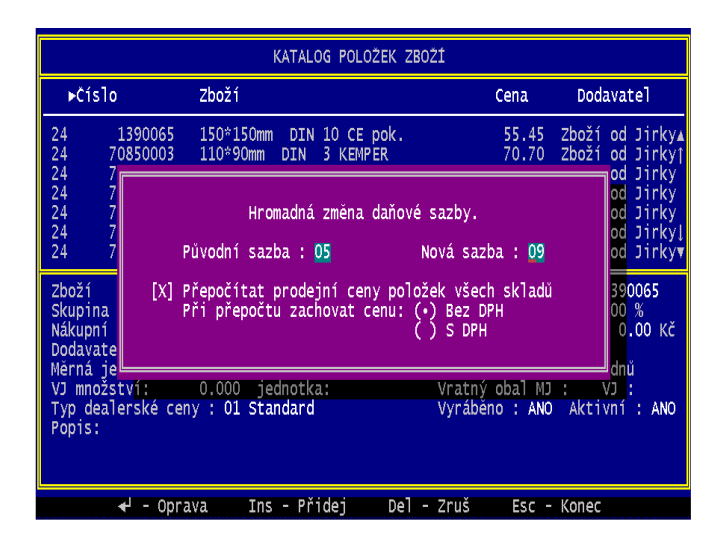

## 3. Změna sazby položek DPH ve velkoobchodním skladu

Změna se provádí ve stavu na skladě. Ve *Skladové hospodářství -> Stav, doklady* stisknete *F10* a v menu vyberete *Hromadná změna DPH*. Pro změnu DPH u všech položek necháte prázdné Číslo materiálu i podpoložku. Vyplníte pouze *Původní DPH* a *Nové DPH* a potom potvrdíte změnu. Změna se provede pro všechny skladové položky, které mají kód DPH odpovídající hodnotě v položce *Původní DPH*. Současně se provede přepočet všech prodejních cen.

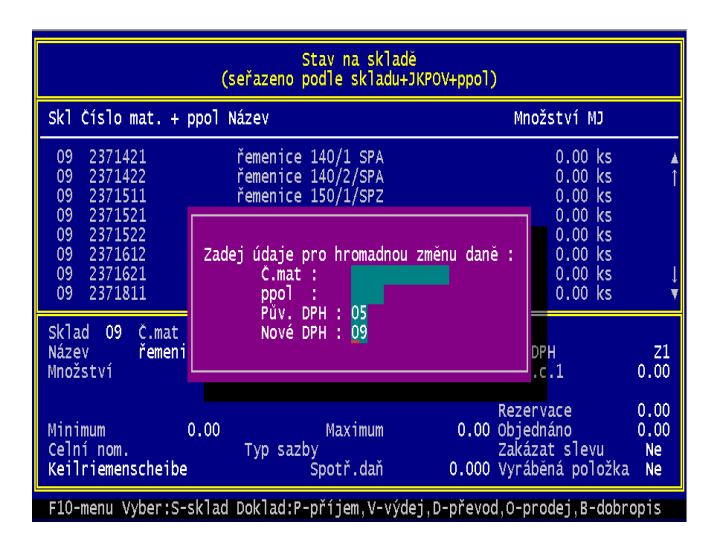